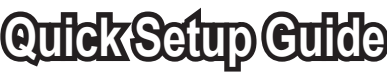

Samsung Electronics America, Inc. 105 Challenger Road Ridgefield Park, NJ 07660-0511 Samsung Electronics Canada Inc., Customer Service 55 Standish Court Mississauga, Ontario L5R 4B2 Call center hours of operation (Mon-Sun 9AM-12AM EST). To register this product please visit www.samsung.com/global/register.

# Cularapidade configuración

1-800-SAMSUNG (7267864)

Samsung Electronics America, Inc. 105 Challenger Road Ridgefield Park, NJ 07660-0511 Samsung Electronics Canada Inc., Servicio de atención al cliente 55 Standish Court Mississauga, Ontario L5R 4B2 Horario de atención del centro de servicio (Lun-dom 9 AM-12 AM ESTE). Para registrar este producto, visite www.samsung.com/global/register.

# **Culde de configuration rapide**

1-800-SAMSUNG (7267864)

Samsung Electronics America. Inc. 105 Challenger Road Ridgefield Park, NJ 07660-0511 Samsung Electronics Canada Inc., Service à la clientèle 55 Standish Court Mississauga, Ontario L5R 4B2 Heures d'ouverture du centre d'appel : du lundi au dimanche, de 9 h à 12 h (HNE) Pour enregistrer ce produit, veuillez visiter www.samsung.com/global/register.

# Accessories

STOP

Please do not return this unit

STOP

No devuelva esta unidad

ARREI

Veuillez ne pas urner cet appare

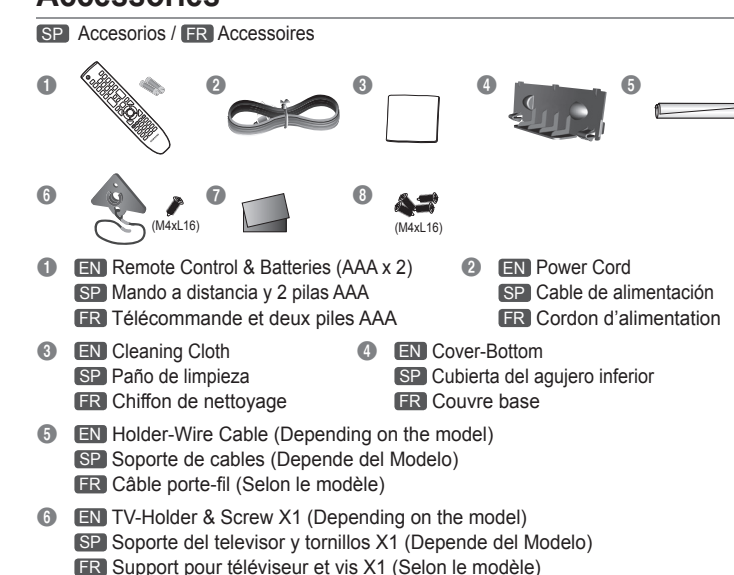

- Warranty Card / Safety Guide SP Tarjeta de garantía / Guía de seguridad FR Carte de garantie / Guide de sécurité
- Interpretation (Stand Screw (X8: LN32B650)/ (X4: LN37B650, LN40B640, LN46B640, LN40B630, LN46B630, LN52B630) SP Tornillo del soporte (X8: LN32B650)/ (X4: LN37B650, LN40B640, LN46B640, LN40B630, LN46B630, LN52B630)
- ER Vis de pied (X8: LN32B650)/ (X4: LN37B650, LN40B640, LN46B640, LN40B630, LN46B630, LN52B630)

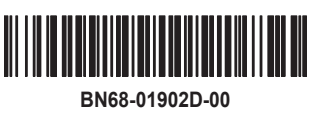

## Configuring the Picture Menu

SP Configuración del menú de imagen / FR Configuration du menu Picture

#### Mode

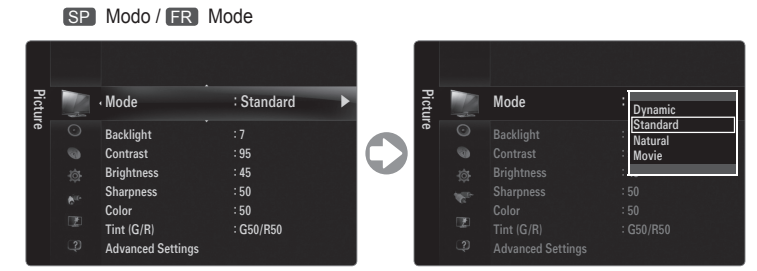

- EN You can select the type of picture which best corresponds to your viewing requirements. Diress the **TOOLS** button to display the **Tools** menu. You can also set the picture mode by selecting **Tools**  $\rightarrow$  **Picture Mode**.
  - **Dynamic:** Selects the picture for increased definition in a bright room.
  - **Standard:** Selects the picture for the optimum display in a normal environment.
  - **Natural:** Selects the picture for an optimum and eve-comfortable display. Natural is not available in PC mode.
  - Movie: Selects the picture for viewing movies in a dark room.

#### Assembling the Cables

SP Montaje de los cables / FR Assemblage des câbles

- EN Enclose the cables in the Holder-Wire Cable so that the cables are not visible through the transparent stand. Difference of the product color and shape may vary depending on the model.
- SP Sujete los cables con el soporte de cables para que éstos no sean visibles a través del soporte transparente. El color y la forma del producto pueden variar según el modelo.
- FR Faites passer les câbles dans le câble porte-fil pour ne pas les voir au travers du support transparent. De La couleur et la forme du produit peuvent varier en fonction du modèle.

#### Plug & Play

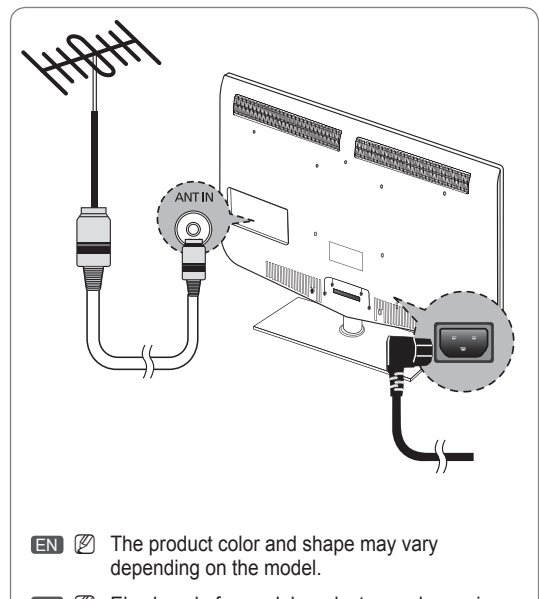

- SP 🖉 El color y la forma del producto pueden variar según el modelo.
- **FR (Z)** La couleur et la forme du produit peuvent varier en fonction du modèle.

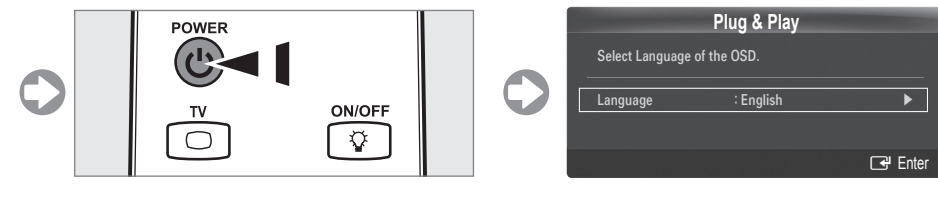

EN When the TV is initially powered on, basic settings proceed automatically and subsequently. Ø If you want to reset this feature. Press the **MENU** button to display the menu. You can set the Plug & Play by selecting 'Setup  $\rightarrow$  Plug & Play'.

SP Cuando el televisor se enciende por primera vez, los valores se inician correlativamente de forma automática.

- Si desea reiniciar esta función. Pulse el botón **MENU** para ver el menú en pantalla. Puede configurar la función Plug & Play seleccionando 'Configuración → Plug & Play'.
- FR Au moment de la mise sous tension initiale du téléviseur, les paramètres de base sont automatiquement réglés. D'autres sont réglés en cours d'utilisation.
  - Si vous souhaitez réinitialiser ce paramètre. Appuyez sur la touche MENU. Vous pouvez configurer la fonction Plug & Play en sélectionnant 'Configuration → Prêt à l'emploi'.

#### Installing Batteries in the Remote Control

SP Instalación de las pilas en el mando a distancia FR Insertion des piles dans la télécommande

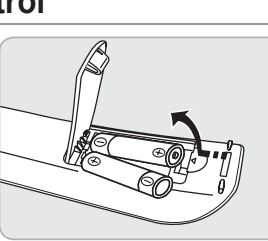

## Viewing the Menus

SP Visualización de los menús / FR Affichage des menus

- EN Press the MENU button. The main menu appears on the screen. The menu's left side has icons: Picture, Sound, Channel, Setup, Input, Application, Support
- SP Pulse el botón MENU. Se muestra el menú principal en la pantalla. En el lado izquierdo del menú hay los iconos: Imagen, Sonido, Canal, Configuración, Entrada, Aplicaciones, Soporte técnico
- FR Appuyez sur la touche MENU. Le menu principal s'affiche à l'écran. La partie qauche du menu comprend des icônes: Image, Son, Chaîne, Configuration, Entrée, Application, Support technique

#### Using the remote control buttons

SP Uso de los botones del mando a distancia

#### FR Les touches de la télécommande

Button Operations MENU Display the main on-screen menu. RETURN Return to the previous menu. ΕN EXIT Exit the on-screen menu Move the cursor and select an item. Select the currently selected item. Confirm the setting. MENU Mostrar el menú de pantalla principal. RETURN Volver al menú anterior. EXIT Salir del menú en pantalla. SP  $| \langle \nabla / \langle \rangle \rangle = | \langle \nabla / \langle \rangle \rangle$ Mover el cursor y seleccionar una opción. Seleccionar la opción marcada. Confirmar la configuración. MENU Affiche le menu à l'écran principal. RETURN Permet de retourner au menu précédent. EXIT Quitte le menu de l'écran FR ▲/▼/◀/►/ ENTER 🔫 Permet de déplacer le curseur et de choisir un élément. Permet de sélectionner l'élément en surbrillance. Confirme le réglage.

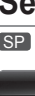

SP Puede seleccionar el tipo de imagen que mejor cumpla sus reguisitos de visualización.

- Delse el botón **TOOLS** para ver el menú **Herramientas**. También puede configurar el modo de la imagen seleccionando Herramientas -- Imagen Modo
- Dinámico: Selecciona la visualización con una definición mejorada, en una habitación luminosa
- **Normal:** Selecciona la visualización óptima de la imagen, en un entorno
- Natural: Selecciona la visualización óptima y más confortable de la imagen. Natural no está disponible en los modo PC.
- **Cine:** Selecciona la visualización para ver películas en una sala oscura.

**FR** Vous pouvez choisir le type d'image qui correspond le mieux à vos exigences.

- Appuyez sur la touche TOOLS pour afficher le menu Outils. Il est également possible de régler l'image en choisissant Outils → Image mode.
- **Dynamique:** Choisit l'image offrant une meilleure définition dans une pièce
- **Standard:** Choisit la meilleure image possible dans un environnement normal. **Naturel:** Sélectionne une gualité d'image optimale gui réduit la fatigue visuelle. Naturel n'est pas disponible en mode PC.
- Movie: Choisit une définition d'image pour regarder des films dans une pièce sombre.

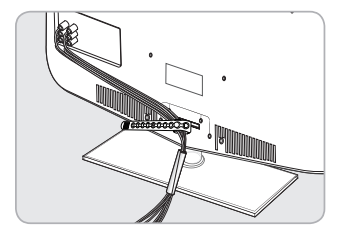

#### Setting the Screen Size

SP Configuración del tamaño de la pantalla / FR Configuration du format de l'écran

| Picture Options     |          |         |          |  |
|---------------------|----------|---------|----------|--|
| or Tone             | : Normal |         | ►        |  |
| e                   | : 16:9   |         |          |  |
| ital NR             | : Auto   |         |          |  |
|                     |          |         |          |  |
| 1 Mode              | : Off    |         |          |  |
| e Only Mode         | : Off    |         |          |  |
| o Motion Plus 120Hz | : Medium |         |          |  |
|                     | 🗢 Move   | 🕒 Enter | ා Return |  |

| MEDIA.P SRS PSIZE | 1 |
|-------------------|---|
| INFO MTS CC       |   |
|                   |   |

**EN** If you want to change the size of the image on your screen. Press the **MENU** button to display menu. You can set the picture size by selecting 'Picture ightarrow Picture Options ightarrowSize'. And press the ▲ or ▼ button to select the screen format you want. (16:9 / Zoom1 / Zoom2 / Wide Fit / 4:3 / Screen Fit)

Alternately, you can press the **P.SIZE** button on the remote control repeatedly to change the picture size.

SP Si desea cambiar el tamaño de la imagen en la pantalla. Pulse el botón MENU para visualizar el menú. También se puede configurar el modo de la imagen seleccionando 'Imagen → Opciones de imagen → Tamaño'. Pulse los botones ▲ o ▼ para seleccionar el formato de pantalla que desee

(16:9 / Zoom1 / Zoom2 / Ajuste ancho / 4:3 / Ajuste pantalla)

También se puede pulsar varias veces el botón P.SIZE del mando a distancia para cambiar el tamaño de la imagen.

FR Si vous désirez modifier le format de l'image à l'écran, appuyez sur la touche MENU. Le menu s'affiche. Vous pouvez choisir le format de l'image en sélectionnant 'Image  $\rightarrow$ Options d'image → Format'. Appuyez ensuite sur les touches ▲ ou ▼ pour sélectionner le format d'écran désiré.

(16:9 / Zoom1 / Zoom2 / Format large / 4:3 / Plein écran)

(B) Vous pouvez également appuyer plusieurs fois sur la touche P.SIZE de la télécommande pour changer le format de l'image.

**Connecting an AV device** 

SP Conexión de un dispositivo de AV / FR Branchement d'un appareil AV

## Connecting an audio device

SP Conexión de un dispositivo de audio / FR Branchement d'un appareil audio

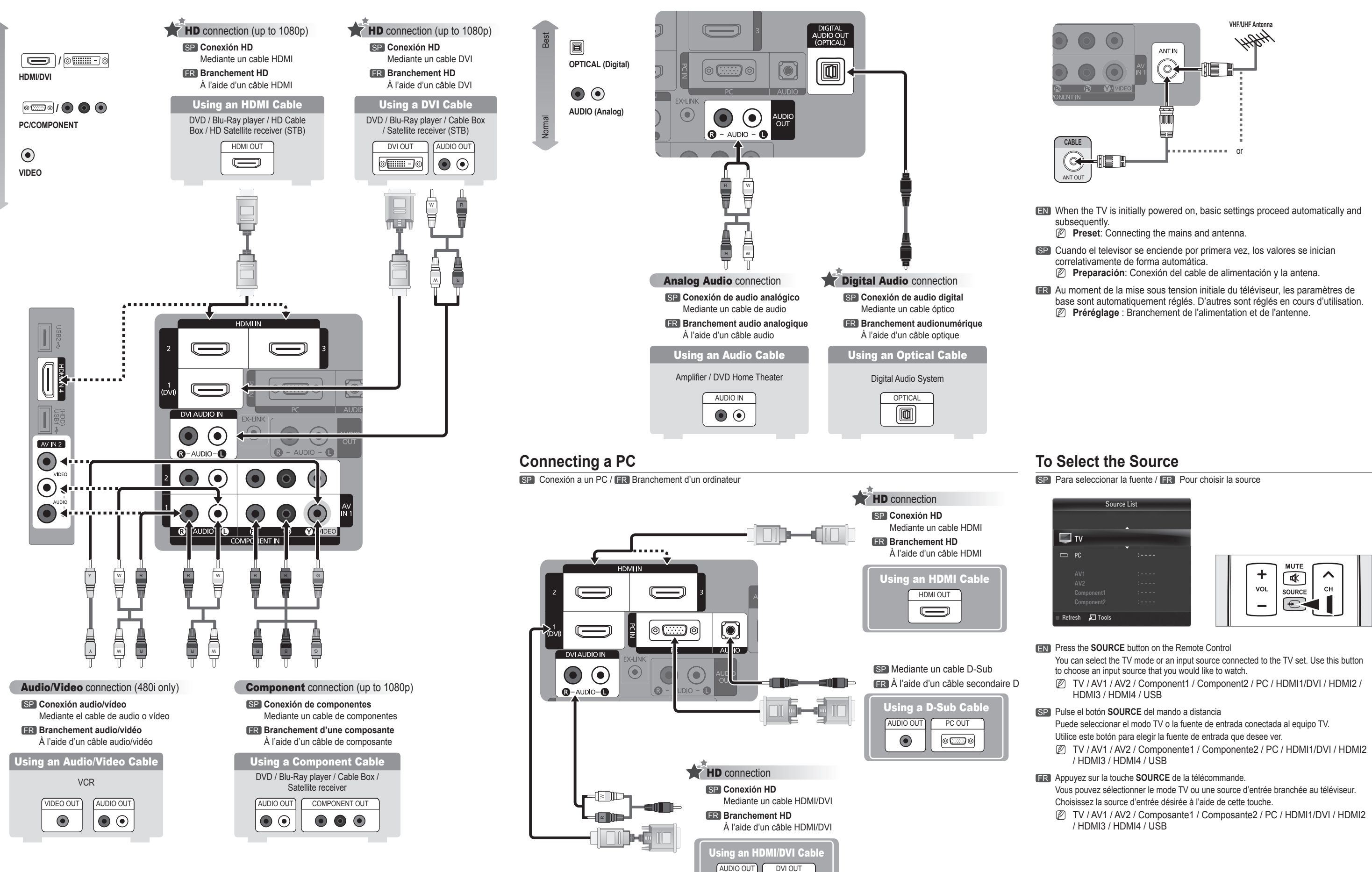

 $\bullet$ 

0

#### **Connecting an Antenna**

SP Conexión de una antena / FR Branchement d'une antenne